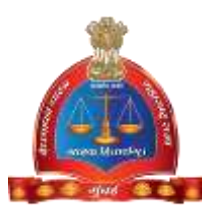

## GOVERNMENT OF MAHARASTHRA

## LEGAL METROLOGY ORGANISATION

## USER MANUAL – Licensee Level

[Renewal Licenses - Manufacturer / Dealer / Repairer]

The On-line module of Vaidhmapan Application will help the user

- 1. To obtain his/her New Manufacturer / Dealer / Repairer Licences for the current year.
- To obtain his/her New Package Commodities Registration Certificate (Manufacturer / Packer / Importer)
- 3. To renew his/her New Manufacturer / Dealer / Repairer Licences for the current year.
- 4. To make changes in his/her Licenses or Registration Certificates.
- 5. To register complaints and get updated results regarding them.

# STEPS TO OBTAIN RENEWAL OF LICENSE IS AS FOLLOW

**Step 1**: After opening browser (Internet Explorer 9 or above) please enter the URL *https://legalmetrology.maharashtra.gov.in/* to open legal metrology website home page.

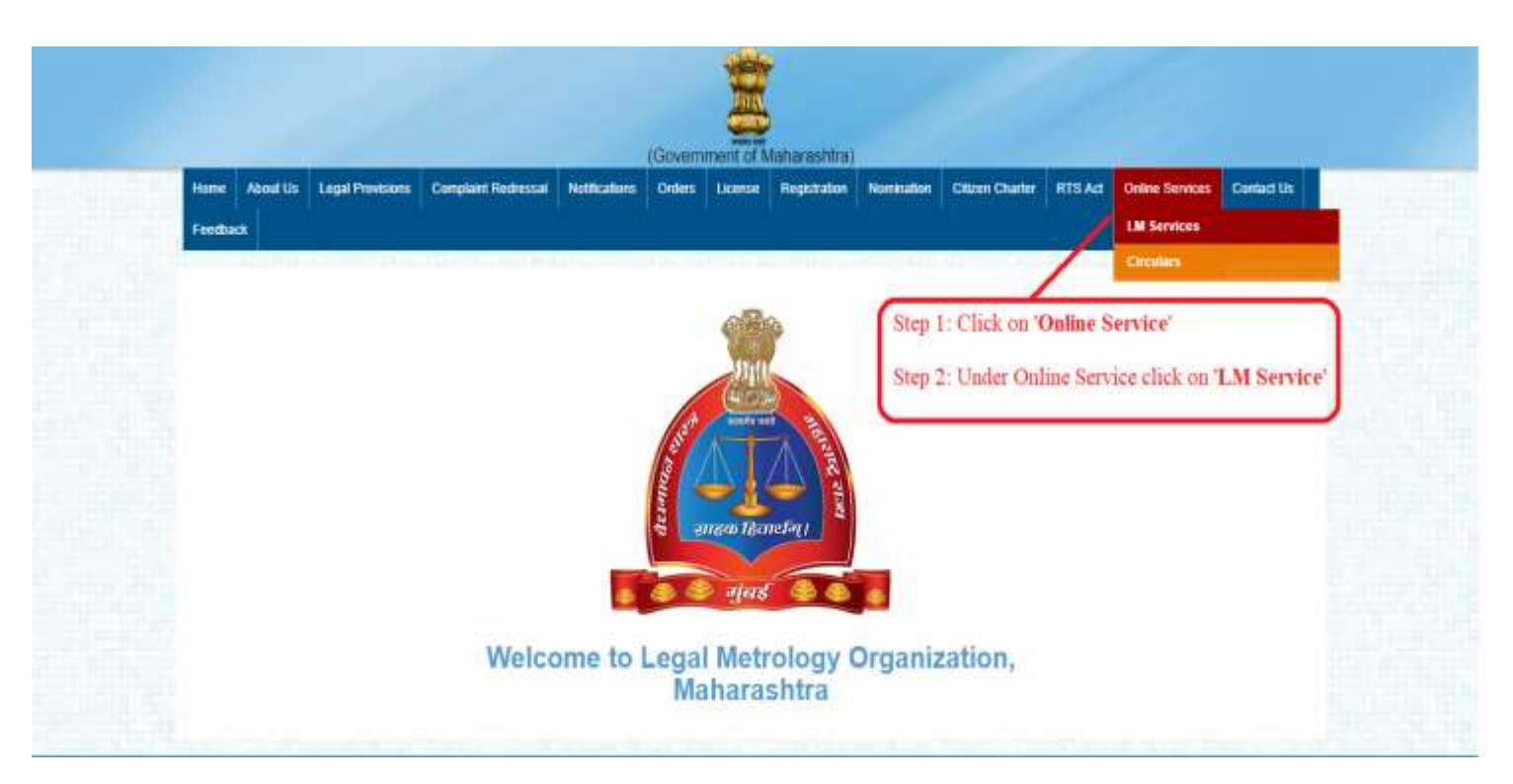

**Step 2**: Please click on "LM Services" link under "Online Services link to open Vaidhmapan website

| Vaidhmapan<br>An electronic service delivery system from<br>legal metrology organication, Haharashtra | ABOUT LOGIN VIEW LICENSES CONTACT |
|----------------------------------------------------------------------------------------------------|-----------------------------------|
| ISSUING LICENCES                                                                                      |                                   |
| VISIT SERVICE                                                                                         |                                   |
| Welcome to Mahar                                                                                      | ashtra LMO                        |
| Services Of                                                                                           | fered                             |
| NEW LICENCES RENEWAL OF LICE                                                                          | ENCES AMENDMENT IN LICENCES       |

**Step 3**: Please click on "Login" link to open Login Window. Enter the username and password and click on 'Login' button

| Vaidhmapan<br>An electronic service del very system from<br>legel metrology organization, Netameters | VIEW LICENSES                                                                                                    |
|----------------------------------------------------------------------------------------------------|----------------------------------------------------------------------------------------------------|
| Use<br>Pas                                                                                           | emame Step 5: Enter the username in provided text box<br>ssword Step 6: Enter the password in provided text box<br>Login Step 7: Click on Login button |
| Complaint Status                                                                                     | Complaint Registration                                                                                                    |
| Legal Metrology<br>Organisation<br>Second distributions GDMn Organ on MAIRI GRA                      | NS DEPO FESHEPO CAMEPO                                                                                                    |

**Step 4**: Once you login, in the landing page, there are so many links available.

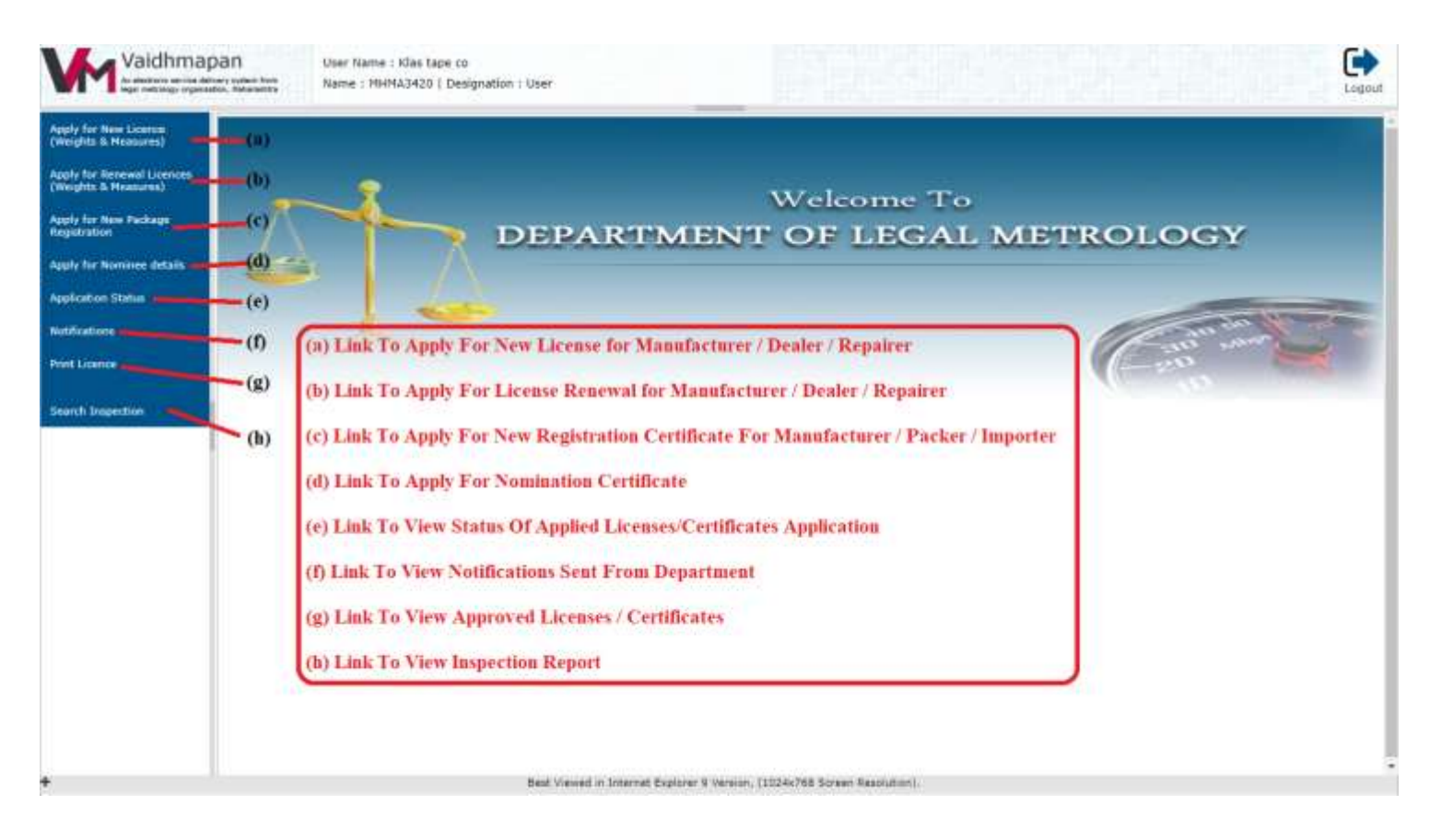

**Step 5**: Click on 'Renewal Licenses' Link to view the types of licenses user is able to apply. Select the appropriate license type applicable for you

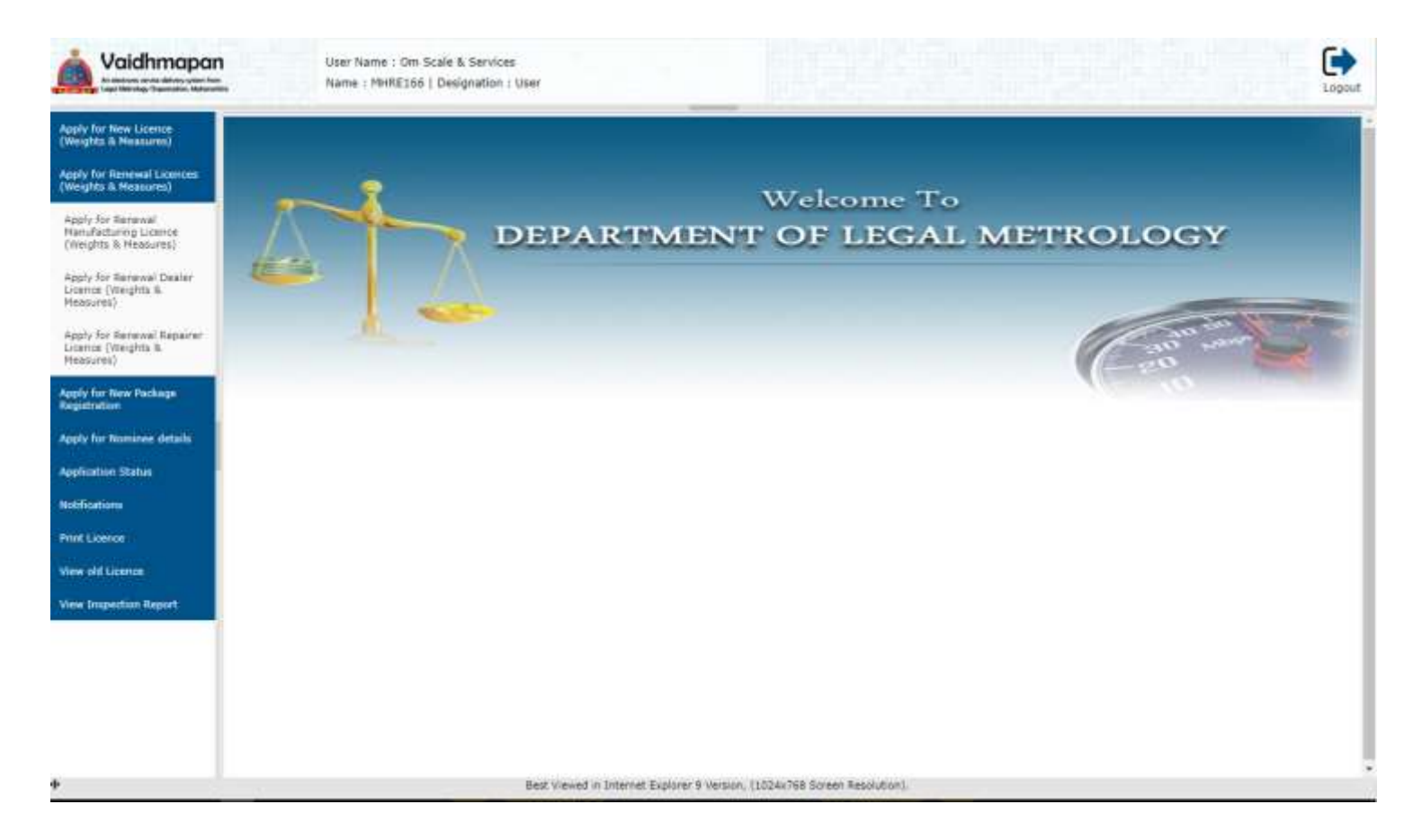

**Step 6**: Click on 'Fill Application' Link to view the types of licenses user is able to apply. Select the appropriate license type applicable for you.

NOTE:

- (1) In the application form, all the existing data will bind automatically except for few which the applicant has to enter them.
- (2) Applicant Photo has to be uploaded in JPG/PNG Format

(3) Applicant Signature has to be uploaded in PNG/JPG format of 10-20KB Size

(4) For Partners, each partner photo & signature has to be uploaded separately & maximum of 4 photo can be uploaded

| legal metrology organis                                | divery system<br>ration, Hahars | Name : MHMA1936   Designation : User                                                                                                    |                                                                                                    |                                                                    |                                                                                                | L      |
|--------------------------------------------------------|---------------------------------|----------------------------------------------------------------------------------------------------|----------------------------------------------------------------------------------------------------|--------------------------------------------------------------------|------------------------------------------------------------------------------------------------|--------|
| for New Licence<br>hts & Measures)                     | lapl                            | for Renewal Manufacturing Licence (Weights & Measures)                                                                                                    |                                                                                                    |                                                                    |                                                                                                | _      |
| for Renewal Licences<br>hts & Measures)                | 1)                              | pplication Details                                                                                                    | Preview Application Submit Application                                                                                                    |                                                                    |                                                                                                |        |
| / for Renewal<br>Facturing Licence<br>ghts & Measures) | I                               | Application Type Wanufacture Applied For                                                                                                    | RenewalLicense                                                                                                    |                                                                    |                                                                                                |        |
| v for Renewal Dealer<br>ce (Weights &<br>ures)         | * indic                         | ates mandatory fields. / अनिवार्य फील्ड दर्शवितात                                                                                                    | SCHEDULE II - B                                                                                                    |                                                                    |                                                                                                |        |
| r for Renewal Repairer<br>ce (Weights &<br>ures)       | [ Apj                           | lication form for renewal of Licence as manufacturer of weight or ।<br>मापन शास्त्र अधिनिपम, 2009 आणि महाराष्ट्र वैध मापन शास्त्र (अंमलवः                                                                                                    | [See rule 6(2)]<br>FORM LM-2<br>measure under the legal Metrology Act, 2009 and Ru<br>तांगणी) नियम, 2011 च्या नियम 6(2) अन्वये वजन वा माप य                                  | le 6(2) of Maharasi<br>ांचे उत्पादक लायसन्स                        | ntra Legal Metrology (Enforcement) Rules, 2011<br>च्या नूतनीकरणासाठी करावपाच्या अर्जाचा नमुना. | 1]/वैश |
| for New Package<br>ration                              | 1)                              | Name and complete address of the<br>manufacturing concern for which renewal of                                                                                                    | ] M Katwala ,                                                                                                    | * Bhata                                                            | Choose file No fi. osen                                                                        |        |
| for Nominee details                                    |                                 | * license is desired / उत्पादक लायसनचे<br>नूतनीकरणासाठी अर्ज करणा-या संस्थेचे नाव व पूर्ण                                                                                                    | Loha Oli, Itwari, Nagpur                                                                                                    | Placo                                                              | Please Upload your latest Photo / कृपया<br>आपला नवीनजम कोटो अपलोड करा                          |        |
| ation Status                                           |                                 | पत्ता                                                                                                    |                                                                                                    | Upload<br>HandSignature                                            |                                                                                                |        |
|                                                        |                                 |                                                                                                    |                                                                                                    | with Name                                                          | Transformer Transformer                                                                        |        |
| sations                                                | -1                              | , Manufacturing Licence Number / उत्पादक<br>संस्थेचा लायसन क्रमांक                                                                                                    | LM/LM/MH/3005                                                                                                    | (Image Size<br>Should be:                                          | Choose file No fill osen                                                                       |        |
| idence                                                 | 2)<br>3)                        | , Manufacturing Licence Number / उत्पादक<br>संस्थेचा तापसन क्रमांक<br>Name(s) and address (s) along with their<br>father's/husband's name of proprietor(s)                                                                                                    | LM/LM/MH/3005                                                                                                    | (Image Size<br>Should be:<br>10KB TO<br>20KB)                      | Chaose file No fill osen                                                                       |        |
| tations<br>Licence<br>h Licence                        | 3)                              | , Manufacturing Licence Number / उत्यादक<br>संस्थेचा सापसन क्रमांक<br>Name(s) and address (s) along with their<br>father's/husband's name of proprietor(s)<br>and/or Partners and Managing Director(s) in<br>* the case of Limited Company / मालक/                                                                                                    | LM/LM/MH/J005<br>1.Shri Juzarbhai, K. Husain<br>2. Smt.Naznen Juzarbhai<br>3. Shri, Nudar J.Katawal<br>Add- HouseNo-                                                         | (Image Size<br>Should be:<br>10KB TO<br>20KB)<br>* Person<br>Name: | Choose file No fiosen                                                                          |        |
| ations<br>Licence<br>h Licence<br>h Inspection         | 3)                              | <ul> <li>Manufacturing Licence Number / उत्पादक<br/>संस्थेचा लायसन क्रमांक</li> <li>Name(s) and address (s) along with their<br/>father's/husband's name of proprietor(s)<br/>and/or Partners and Managing Director(s) in</li> <li>the case of Limited Company / मालक/<br/>भागी(दार/मर्पादित कंपनीच्या वावतीत व्यवस्थापकीय<br/>संचालक किंवा संचालक यांचे/यांची त्यांच्या वहील/<br/>पतीच्या नावासहीत नावे/ व पत्ता/पत्ते.</li> </ul>                                                                                                    | LM/LM/MH/J005<br>1.Shri Juzarbhai.K. Husain<br>2. Smt. Nazneen Juzarbhai<br>3. Shri.Mudar.J.Katawal<br>Add- HouseNo-<br>161,Bhandara<br>Road,Teemal<br>Chowk,Itwari,Nagpur-  | (Image Size<br>Should be:<br>10KB TO<br>20KB)<br>* Person<br>Name: | Caption                                                                                        |        |
| ations<br>Licence<br>h Licence<br>h Inspection         | 3)                              | Manufacturing Licence Number / उत्पादक<br>संस्थेचा लायसन क्रमांक         Name(s) and address (s) along with their<br>father's/husband's name of proprietor(s)<br>and/or Partners and Managing Director(s) in         the case of Limited Company / मालक/<br>भागीदारा/मर्पादित कंपनीच्या वावतीत व्यवस्थापकीय<br>संचालक किंवा संचालक यांचे/यांची त्यांच्या वहील/<br>पतीच्या नावासहीत नावे/ व पत्ता/पत्ते.         Whether premises are owned/rented/taken<br>on lease/leave licence / वास्तू मालकीची /<br>भाडयाची/भाडेयट्टीने घेतलेली/संमती-नि-परवानगीची<br>आहे किंवा कसे? | LM/LM/MH/J005<br>1.Shri Juzarbhai.K. Husain<br>2. Smt. Nazneen Juzarbhai<br>3. Shri.Mudar.J.Katawal<br>Add- HouseNo-<br>161,Bhandara<br>Road,Teennal<br>Chowk,Itwari,Nagpur- | (Image Size<br>Should be:<br>10KB TO<br>20KB)<br>• Person<br>Name: | Caption                                                                                        |        |

#### Note:

1) In Fill Application Form, The Existing License Data will bind automaticaly with few fields empty. The empty fields (like Shop Registration Number, Tax Number, License Validity Period & So On) has to be entered by applicant

2) Applicant Photo Has To Be Uploaded in PNG/JPG Format

3) Applicant Signature Has To Be Uploaded in PNG/JPG Format of 10 - 20 KB Size

4) For Partners, Each Partners Photo & Signature Has To Be Uploaded Separately & Maximum Of 'Four' Photos Can Be Uploaded

| hts & Heasures)                           | 1)  | TIApplication 02) Upload Document 0 Preview Applica                                                                                                    | ion Submit Application   |                                             |
|-------------------------------------------|-----|----------------------------------------------------------------------------------------------------|--------------------------|---------------------------------------------|
| for Annewel Licences<br>(hts 5. Measures) | -1  | Application Details                                                                                                    |                          |                                             |
| e for Ramamal<br>Ifacturing Licence       | I   | Application Type Hansafacture Applied For Renewall.icense                                                                                                    |                          |                                             |
| y for Renewal Dealer                      |     | जापरण्याल पश्चारा जाधाखर गुझा वगण वाजापाइ<br>यांची माहिती,                                                                                                    |                          | Jugardowa                                   |
| ce (Weights &<br>ures)                    | 2   | * Details of workshop facilities available / कार्यखाळेतील उपलब्ध् सोपीसुनिधेचा उपखील.                                                                                           | Loha Oli, Itwari, Nagpur | • Delete                                    |
| for Renewal Repairer<br>e (Weights &      |     |                                                                                                    |                          | A                                           |
| tr New Package<br>ation                   | 8)  | Details of Production and Sales in Last five<br>* year / मागील 5 वर्षांचा उत्पादन व विक्रीया<br>लपजील.                                                                          |                          |                                             |
| er Nominee details<br>ton Status<br>tions | \$) | Number and date of shop/establishment<br>, Registration Number / कंपनी अधिनियम/दुकाने<br>व आस्थारना अधिनियम, नगरपातिका व्यापारी<br>लापसन अन्वये लापसन नॉद्रमी क्रमांक व दिनांक, |                          | Data To Be Entered by Applicant             |
| ance<br>Licence                           | 10) | Registration number of GST / Sales<br>, TAX/Professional Tax/ Income TAX / येंट/<br>विक्रीकर/मीएसटी/अवकाय कर/आवकर यांचा<br>नोटजी क्रमांक                                        |                          |                                             |
| Inspection                                | 11) | * Licence Date Of Issue / घरवाना दिल्याची तारिक                                                                                                    | 01-01-1998               | _                                           |
|                                           | 12) | * Licence Validity years<br>New 20 Validity May Differ hand on Decement minution<br>14 Licence Fast 55: 500 Per Var                                                             | -Select-                 | License Validity To Be Selected By Applican |

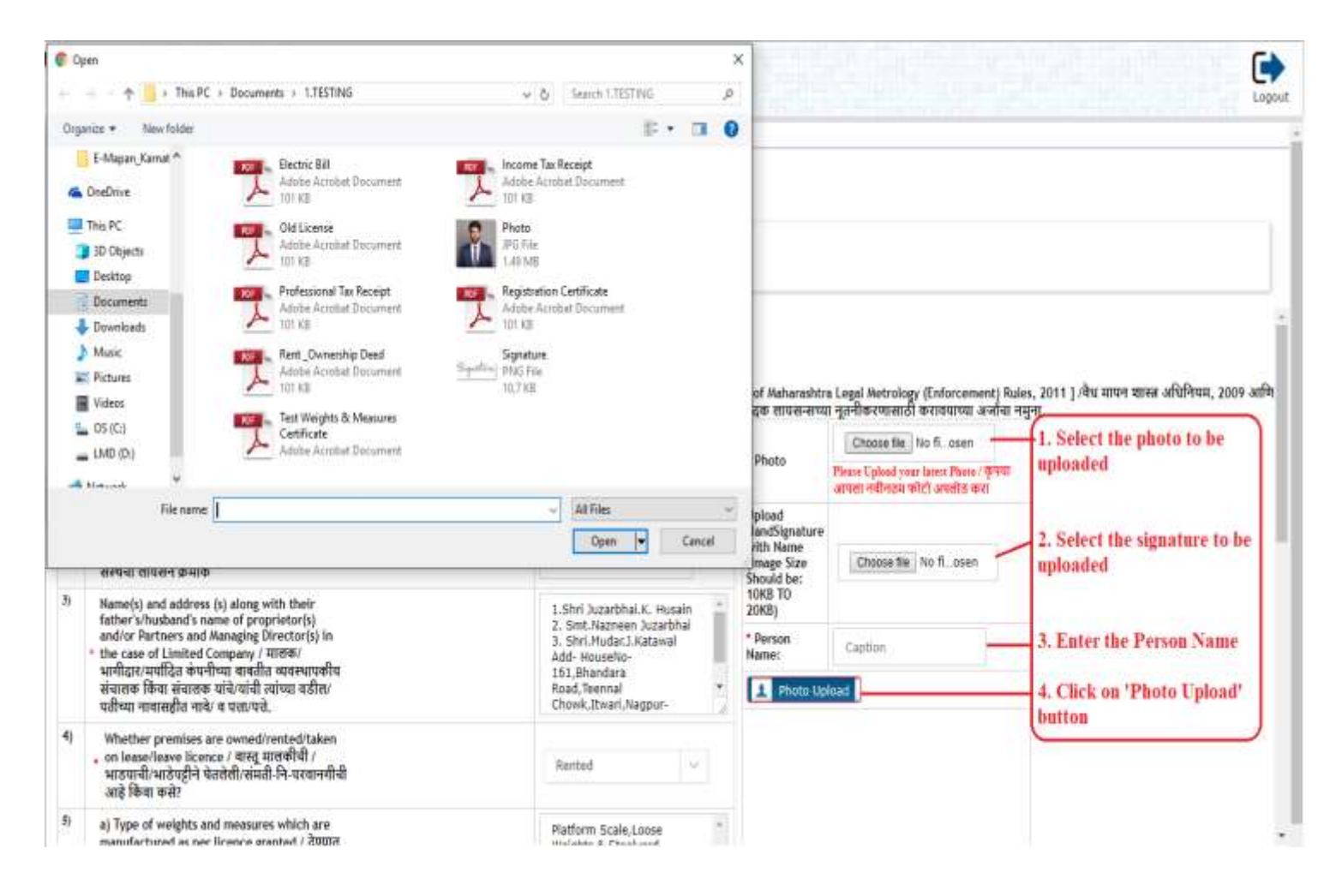

| Vaidhmag<br>Lage reserves on the                         | DBD User Name : 31M Kabuala<br>Name : MHMA1936   Designation : User                                                                                                    | Logout |
|----------------------------------------------------------|----------------------------------------------------------------------------------------------------|--------|
| Apply for New Litence<br>(Weights & Heastras)            | 1) FitApplication ©2) Upload Decament O Perview Application Submit Application                                                                                                    | 2      |
| Apply for Renewal Licences<br>(Weights & Heasures)       | Application Details                                                                                                    |        |
| Apply for Renewal<br>Manufacturing Licence               | Application Type Manufacture Applied For RenewalLicense                                                                                                    |        |
| Apply for Renewal Dealer                                 | पापरण्यात अत्यारा जाळाळार गुळा व्यथा सामापण्ड<br>यांची माहिती.                                                                                                    | 1      |
| Licence (Weights &<br>Measurez)                          | 7) * Details of workshop facilities available / कार्यशाळेतील उपलब्ध् सोपीसुविधेचा तपत्रील.<br>Loha OII, Itwari, Nagpur                                                                                                    |        |
| Lucence (Weights &<br>Maaaures)<br>Apply for New Package | 8)         Details of Production and Sales in Last five         1000 No.'s Weighing           * year / anthro 5 dation country in flasher         Enstruments.                                                                                                    |        |
| Apply for Nominee details<br>Applycation Status          | المعادة         المعادة         < |        |
| Notificatione >>                                         | 14/05/2017 0                                                                                                    |        |
| Print Linance<br>Search Linance                          | 101         Registration number of GST / Sales           TAX/Professional Tax / Income TaX / वेंट/         657: 128765           विक्वीकर/सीएसरी/प्ययसाय कर/आपकर यांचा         657: 128765                                                                                                    |        |
|                                                          | 11) * Licence Date Of Issue / परवाना दिल्पापी तारिक 01-03-1998                                                                                                    |        |
|                                                          | Solar as Validity years     Note as Validity May Differ based as December cabenities     by: Licence Feer:R0.2008 Per Year                                                                                                    |        |
|                                                          | Saw Click on 'Save' button                                                                                                    | 1      |

| Vaidhmap<br>Ar electroic service Ael<br>Argel metrology organisa                          | Can User Name : 3 M Katwala<br>Ware system from<br>Name : MHMA1936   Designation                                                                                            | www.vaidhmapari.maharashtra.g<br>Application saved sucessfully | ) pov.in:443 says:                                                               | (           |                                        |                                                                        | Logout        |
|-------------------------------------------------------------------------------------------|----------------------------------------------------------------------------------------------------|----------------------------------------------------------------|----------------------------------------------------------------------------------|-------------|----------------------------------------|------------------------------------------------------------------------|---------------|
| Apply for New Licence<br>(Weights & Measures)                                             | 1) FillApplication (Q2) Upload Document (Q                                                                                                    |                                                                | OK                                                                               | 4           |                                        |                                                                        |               |
| Apply for Renewal Licences<br>(Weights & Measures)                                        | Application Details                                                                                                    |                                                                |                                                                                  |             |                                        |                                                                        |               |
| Apply for Renewal<br>Manufacturing Licence<br>(Weights & Measures)                        | Application Type   Manufacture                                                                                                    | Applied For Renewallicen                                       | Se l                                                                             |             |                                        |                                                                        |               |
| Apply for Renewal Dealer<br>Licence (Weights &<br>Heasures)<br>Apoly for Renewal Repairer | * indicates mandatory fields. / अनिवार्य फील्ड दर्शी<br>[ Application form for renewal of Licence as manuf                                                                  | वेताल<br>facturer of weight or measure under                   | SCHEDULE II - B<br>[See rule 6(2)]<br>FORM LH-2<br>the legal Metrology Act, 2009 | and Rule    | 6(2) of Maharash                       | tra Legal Metrology (Enforcement) Rule                                 | s, 2011 ]/ਰੈਬ |
| Licence (Weights &<br>Neasures)                                                           | मापन शास्त्र अधिनियम, 2009 आणि महाराष्ट्र वे<br>1) Name and complete address of the                                                                                         | ध मापन शास्त (अंमलकनावणी) नियम, २०                             | 011 च्या नियम 6(2) अन्वये वजन व                                                  | । माप यांचे | उत्पादक तापसन्स                        | व्या नूतनीकरणासाठी करावयाच्या अर्जाचा नम्<br>(Choren File) No.5, or on | ुना.          |
| Apply for New Package<br>Registration                                                     | manufacturing concern for which renewal<br>* license is desired / उत्पादक लायसनचे<br>नूतनीकरणासाठी अर्ज करणाऱ्या संस्थेचे नाव व पु                                          | of<br>र्ण                                                      | Loha Oli, Itwari, Nagpur                                                         | -           | * Photo                                | Please Upload your latest Photo / कृपया<br>आपला नवीनतम फोटो अपलोड करा  |               |
| Apply for Nominee details                                                                 | पत्ता                                                                                                    |                                                                |                                                                                  | 1           | Upload<br>HandSignature                |                                                                        |               |
| Application Status                                                                        | 2) • Manufacturing Licence Number / उत्पादक<br>संस्थेचा तायसन क्रमांक                                                                                                    |                                                                | LM/LM/MH/3005                                                                    |             | with Name<br>(Image Size<br>Should be: | Choose file No fiosen                                                  |               |
| Print Linesce                                                                             | 3) Name(s) and address (s) along with their father's/husband's name of proprietor(s)                                                                                        |                                                                | 1.Shri Juzarbhai.K. Husai                                                        | n 👚         | 10KB TO<br>20KB)                       |                                                                        |               |
| Search Licence                                                                            | and/or Partners and Managing Director(s) in<br>* the case of Limited Company / मालक/<br>भागीदार/मपांटित कंपनीच्या बाबतीत व्यवस्थापर्क                                       | n<br>विय                                                       | 3. Shri.Mudar.J.Katawal<br>Add- HouseNo-<br>161 Bhandara                         | 1           | * Person<br>Name:                      | GPS                                                                    |               |
| Search Inspection                                                                         | संचालक किंवा संचालक यांचे/यांची त्यांच्या वडील<br>पतीच्या नावासहीत नाचे/ व पत्ता/पत्ते.                                                                                     | 1                                                              | Road, Teennal<br>Chowk, Itwari, Nagpur-                                          | *           | 1 Photo Up                             | load                                                                   |               |
|                                                                                           | <ul> <li>Whether premises are owned/rented/take<br/>on lease/leave licence / वास्तू मालकीची /<br/>भाठपाची/भाउँपट्टीने घेतलेली/संमती-नि-परवानर<br/>आहे किंवा कसे?</li> </ul> | an<br>Al-Al                                                    | Rented                                                                           | v.          | Ę                                      |                                                                        |               |
|                                                                                           | 5) a) Type of weights and measures which are<br>manufactured as ner licence granted / रेएग्र                                                                                | )<br>(त                                                        | Platform Scale,Loose                                                             |             |                                        |                                                                        |               |

**Step 7**: Click on 'Upload Documents' to display the mandatory documents to be uploaded for respective license type

- (1) Click on 'Choose File' button to select the document to be uploaded.
- (2) Click on 'Upload Button' to upload the selected documents

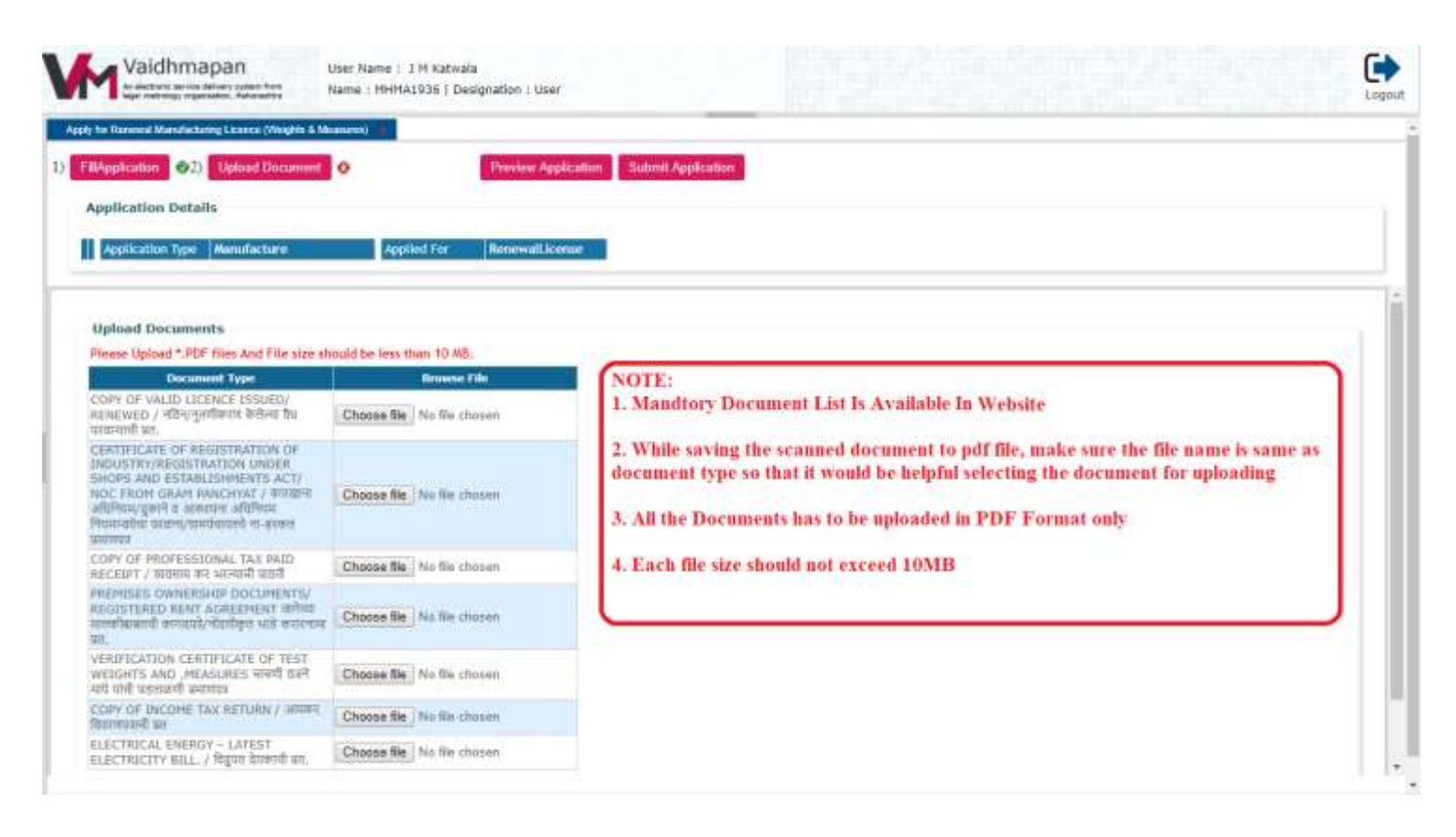

|                                                                                                    |                                                                                                    |                                                                                                    |                                                             | ×                   |                                                                                                    |
|----------------------------------------------------------------------------------------------------|----------------------------------------------------------------------------------------------------|----------------------------------------------------------------------------------------------------|-------------------------------------------------------------|---------------------|----------------------------------------------------------------------------------------------------|
| + - + 🔒                                                                                                    | This PC + Documents +                                                                                                    | TESTING                                                                                                    | Search 1.155314G                                            | P                   |                                                                                                    |
| leganize • Nev                                                                                                    | v folgtar                                                                                                    |                                                                                                    | B •                                                         | . 0                 |                                                                                                    |
| ConeDrive                                                                                                    | Adob                                                                                                    | ctut<br>Acrobat Document                                                                                     | come Tax Receipt<br>tobe Acrobit Document<br>II KB          |                     |                                                                                                    |
| Desktop                                                                                                    | Adab<br>101 K                                                                                                    | Acrobat Document                                                                                             | G FAu<br>00 MI                                              |                     |                                                                                                    |
| Downloads Munic                                                                                                    | Adeb<br>tel X                                                                                                    | sional Tax Receipt                                                                                           | rgistration Certificate<br>Solar Acrobat Discument<br>IT KB |                     |                                                                                                    |
| Pictures Videos US (Ci) UMD (Di) Network                                                                                                    | Adob<br>Centry<br>Adob                                                                                                    | Ownership Deed Season Se<br>e Acrobat Document Season Se<br>Neights & Measures<br>Cate<br>A Acrobat Document | gradure<br>16 File<br>17 Kill                               |                     | <ol> <li>Click on 'Choose File' button to open a new window</li> <li>Select the document to be uploaded</li> <li>Click on 'Open' button to upload the document</li> </ol> |
|                                                                                                    | File name                                                                                                    |                                                                                                    | - All Files                                                 |                     | 4. Click on 'Upload Documents' button to upload all                                                                                                    |
| CONSTRUCTION NEW                                                                                                    | A annual of the second                                                                                                    |                                                                                                    | Open (* C                                                   | ince                | selected documents                                                                                                    |
| THEFT IS NOT                                                                                                    | e et autoristica de la construcción de la construcción de la construcción de la construcción de la construcción<br>La construcción de la construcción de la construcción de la construcción de la construcción de la construcción d                                                                                                    |                                                                                                    | Open j+ C                                                   | Ince                | selected documents                                                                                                    |
| DOWNER<br>COPY OF PROF<br>RECEIPT / NR                                                                                                    | FESSIONAL TAX PAID                                                                                                    | Choose file No file chosen                                                                                   | Note: If any e                                              | xtra doc            | ument need to be unloaded then click on 'Add Document'                                                                                                    |
| COPY OF PROT<br>COPY OF PROT<br>NECESPT / MR<br>PREMISES OW<br>REGISTERED I<br>HIGHINGOL #<br>R8.                                                                                                    | еканичная и стало<br>гезалона, тах якір<br>кана ак наснаї цезі<br>инстантросцичнить/<br>велт аспесенент отна<br>письки фобфа нав акании                                                                                                    | Choose Be No Be chosen                                                                                       | Note: If any e                                              | xtra doc<br>low the | ument need to be uploaded then click on 'Add Document'<br>same process of uploading document                                                                              |
| EXPERIENCE<br>INFORMATION<br>COPY OF PROI<br>INCERTIFY (NE<br>PREMISES ON<br>REGISTERED<br>INTERNET<br>INTERNET<br>INTERNET<br>INTERNET<br>INTERNET<br>INTERNET                                                                                                    | експония и стали<br>гезаточна иза<br>инстание изана<br>инстание россилента<br>инстание россилента<br>инстание россилента<br>инстание общение<br>и сектирасате се теат<br>общентаци<br>и сектирасате се теат<br>общентаци                                                                                                    | Choose Re No Re chosen<br>Choose Re No Re chosen<br>Choose Re No Re chosen                                   | Note: If any e                                              | xtra doc<br>low the | ument need to be uploaded then click on 'Add Document'<br>same process of uploading document                                                                              |
| COPY OF PROI<br>RECEIPT / WE<br>RECEIPT / WE<br>RECEIPT / WE<br>RECEIPTERED<br>RECEIPTERED<br>RECEIPTERED<br>RECEIPTERED<br>RECEIPTERED<br>RECEIPTERED<br>RECEIPTERED<br>RECEIPTERED<br>RECEIPTERED<br>RECEIPTERED<br>RECEIPTERED<br>RECEIPTERED<br>RECEIPTERED<br>RECEIPTERED<br>RECEIPTERED<br>RECEIPTERED<br>RECEIPTERED<br>RECEIPT<br>RECEIPT<br>RECEIP | РЕЗБІОНАL ТАХ РАДО<br>РЕЗБІОНАL ТАХ РАДО<br>експ ите заганай позл<br>унарханир DOCUMENTS/<br>RENT АСПЕЕМЕНТ отнол<br>и СЕКТИРСАТЕ ОР ТЕЯТ<br>О МЕДАЛИЗ ФОЛ САЯ<br>отнологи Партана<br>отнологи Партана<br>Отнологи Партана<br>Отнологи Партана<br>Отнологи<br>Отнологи Партана<br>Отнологи Партана<br>Отнологи Партана<br>Отнологи Партана<br>Отнологи Партана<br>Отнологи Партана<br>Отнологи Партана<br>Отнологи Партана<br>Отнологи<br>Отнологи<br>Отнологи Партана<br>Отнологи<br>Отнологи<br>О | Choose Be No Be chosen<br>Choose Be No Be chosen<br>Choose Be No Be chosen<br>Choose Be No Be chosen         | Note: If any e button and fo                                | xtra doc            | ument need to be uploaded then click on 'Add Document'<br>same process of uploading document                                                                              |

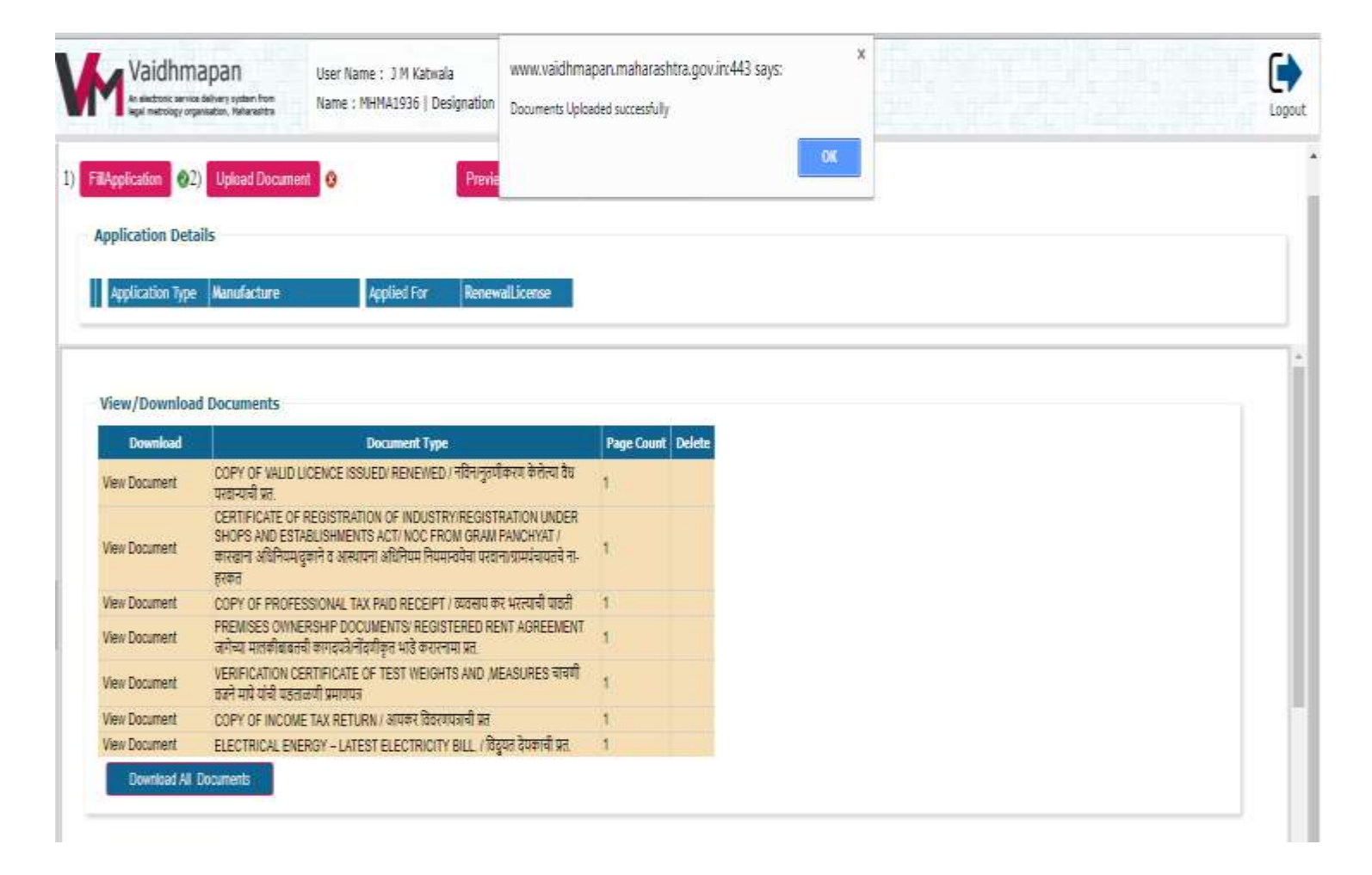

**Step 7**: Click on 'Preview' button to display the application form before submission of application.

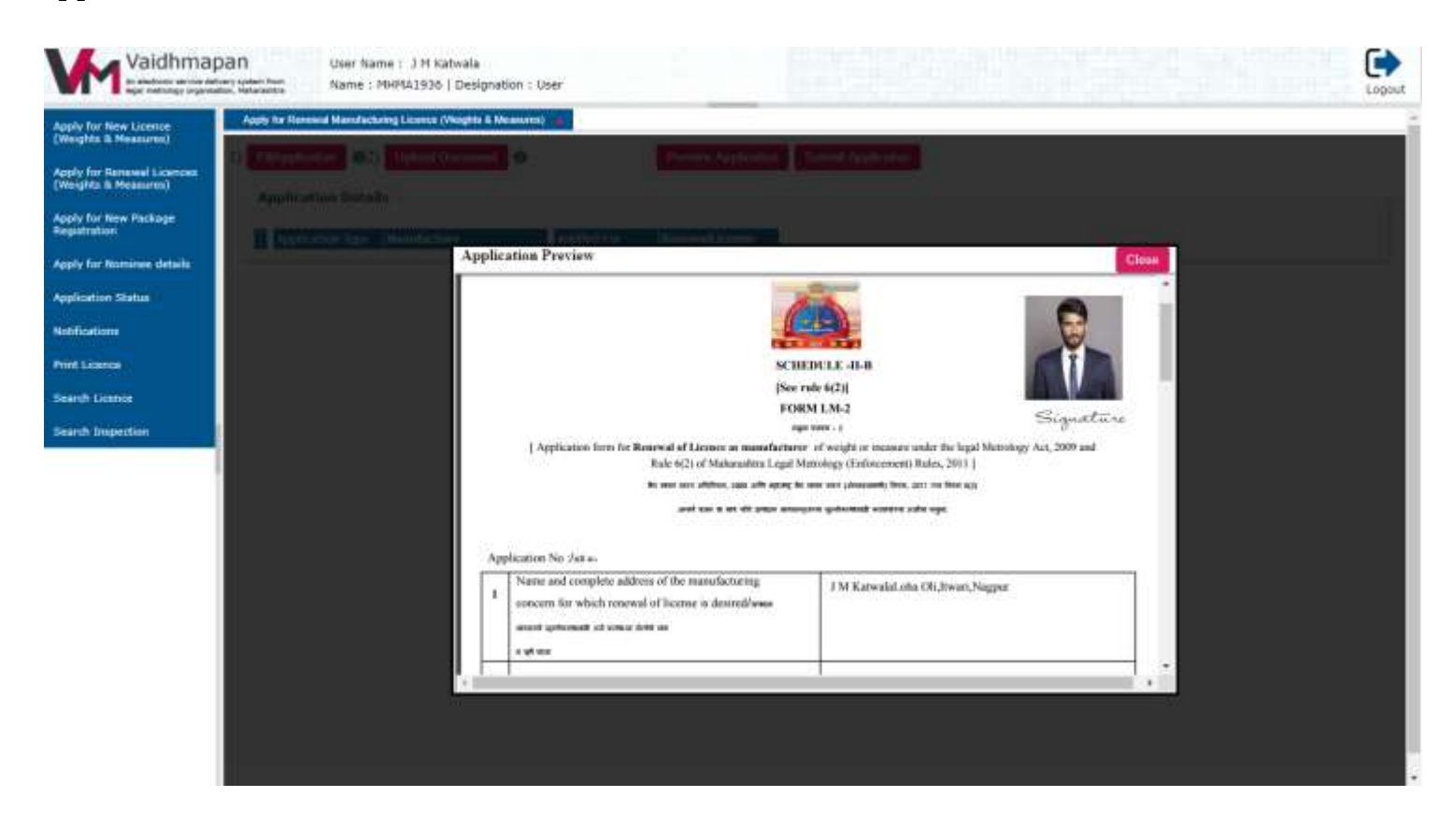

**Step 8**: Click 'Submit Application' button to submit the application.

Note:

(1) Once the application is submitted, an application number will be generated. Please note down this application number for future reference.

(2) The application will be submitted to any inspecting officer based on 'Random Allocation' concept.

| Apply for New Licence<br>(Weights & Measurem)<br>Apply for New Licence<br>(Weights & Measurem)<br>1) F#Application<br>@2) Upload Document                 | www.vaidhmapan.maharashtra.gov.in:443 says:<br>Application Submitted Successfully<br>ók<br>Preview Application                                                       | Lopeut |
|----------------------------------------------------------------------------------------------------|----------------------------------------------------------------------------------------------------|--------|
| Apply for Revenue Licences<br>Registration<br>Apply for Nominee details<br>Application Status<br>Notifications<br>Print Licence<br>Search Licence         | Applied For Renewall Icense                                                                                                    |        |
| Vaidhmapan<br>Verenteeter were Alterer verteen hen<br>Barne : HM Katwela<br>Name : MHMA1930   Designation<br>Raphy for New Looper<br>Apply for New Looper | WWW.vaidhmapan.maharashtra.gov.jrc443 says:<br>Your Application No is 122600 and submitted to ACLM. Bhanders<br>District,and Impection Will Done Whithin: 22/01/2018 | Lagour |
| Apply for Remewal Licenses<br>(Wringhts & Heastarres)<br>Apply for New Package<br>Registration                                                            | Applied For Renewall Josnae                                                                                                    | 1      |

Note:

1) Once the application is submitted, an application number will be generated. Note down this application number for future reference

2) Application will be submitted to an officer randomly within district / region officers

# Step 9: Click on 'Application Status' link

- (1) Enter the 'Application Number' in the text box provided
- (2) Click on Search button to view the status of application

| Man and the second second seco | Appledities State                                                                    |
|----------------------------------------------------------------------------------------------------|--------------------------------------------------------------------------------------|
| (Weights & Heasures)                                                                                                    | Application Status                                                                   |
| Apple for Renewel Licences<br>(Weights & Heasures)                                                                                                    |                                                                                      |
| Apply for New Package<br>Registration                                                                                                    |                                                                                      |
| Apply for Nominee details                                                                                                    | Application Details                                                                  |
| Application Status                                                                                                    | Application Number Firm Name Application Category Application Type OfficeName Status |
| Application Statue                                                                                                    | 122860 Mariufacture CLM Bhandara Pendlog District                                    |
| Notifications                                                                                                    |                                                                                      |
| Print Listence                                                                                                    |                                                                                      |
| Search Linence                                                                                                    | 1. Cleik on 'Application Status' link                                                |
| Search Inspection                                                                                                    | 2. Enter the application number in the text box provided                             |
| The second second second second second second second second second second second second second second second s                                                                                                    | 2 Clink on Scouth bottom to store the states of antibular                            |
|                                                                                                    | 3. Cuck on Search button to view the status of application                           |
|                                                                                                    |                                                                                      |
|                                                                                                    |                                                                                      |
|                                                                                                    |                                                                                      |
|                                                                                                    |                                                                                      |
|                                                                                                    |                                                                                      |
|                                                                                                    |                                                                                      |
|                                                                                                    |                                                                                      |

**Step 10**: Click on 'Notifications' link to view any notifications sent by officers related to any extra documents required.

- (1) Click on 'Notification' link
- (2) Click on 'Show List of Documents' link to view the documents asked for
- (3) Click on 'Upload above documents' button to select the document and upload.

| Vaidhma                                                                                                    | pan                        | User Name :<br>Name : 79HP                                                                                           | Myson Toolu (<br>1A495   Design          | Company<br>abion : User                |                                                                     |                                         |                                            |          | ļ  |
|----------------------------------------------------------------------------------------------------|----------------------------|----------------------------------------------------------------------------------------------------|------------------------------------------|----------------------------------------|---------------------------------------------------------------------|-----------------------------------------|--------------------------------------------|----------|----|
| ly far New Licence<br>egita & Messures)<br>Ny far Renewal Licences<br>ogita & Messures)                                           | Application<br>122625      | n Humber Agginae<br>MHBAL40                                                                                          | Manne Firm I                             | Name Applicat<br>Hamdac                | tion type Insufficient Deci<br>ture Show Lat. at Deci               | umenta<br>manta                         |                                            |          | 31 |
| Arranees<br>by for Norminee details<br>Northern Status<br>Reatherns<br>of cations<br>particip Report<br>Sate Payment<br>11 carees | Seria<br>Numb<br>1         | ad Documents<br>LICENSE<br>FEES<br>Reciept / ग्रास<br>प्रणातीव्दारे<br>मस्तेल्या<br>परवाना<br>बुत्त्कोची चलन<br>प्रत | Requested<br>by                          | Remarks<br>Upload                      | Requested<br>Date<br>02:01:2018<br>12:17:11                         |                                         |                                            |          |    |
| on Lisense<br>oh Inspection                                                                                                    | 1. Cli<br>2. Cli<br>3. Cli | ck on 'Notific<br>ck on 'Sbow l<br>ck on 'Upload                                                                     | ation" link<br>List of Doo<br>I the Abov | to view th<br>cuments' li<br>ve Docume | ne notifications sen<br>ink to view the doc<br>ents' button to uplo | d by office<br>uments re<br>oad the rec | er<br>quested by office<br>quested documen | er<br>it |    |

(1) Click on 'Inspection Report' link to view the Inspection Notice sent by officer related to spot/premises inspection

(2) Click on 'View' link to view the inspection notice

| pplication Number                                                 | Firm Name                                                                                                    | Firm Address                                                                                                    | View Inspection Report                                                                                                    |                     |
|-------------------------------------------------------------------|----------------------------------------------------------------------------------------------------|----------------------------------------------------------------------------------------------------|----------------------------------------------------------------------------------------------------|---------------------|
| 22503                                                             | J K Scale manufacturing Company                                                                                                    | Unit No-117, Dewan No-6, Premises CHS, Na                                                                                                    | rghar, Vasai (E) <u>View</u>                                                                                                    |                     |
| ) Once the off<br>) Alert Notific<br>(a) Click on<br>(b) Click on | ficer generates the inspe<br>ation will be available in<br>'Inspection Report' to v<br>'View' link to view repo                                                              | ction letter for premises inspec<br>n 'Notifications' link<br>iew the Inspection Details (Da<br>rt                                                                                                    | tion, a alert SMS will be sent to<br>te & Timings) of Premises Insp                                                                                                    | ) Registered mobile |
|                                                                   |                                                                                                    |                                                                                                    |                                                                                                    |                     |
|                                                                   |                                                                                                    |                                                                                                    |                                                                                                    |                     |
|                                                                   |                                                                                                    |                                                                                                    |                                                                                                    |                     |
|                                                                   |                                                                                                    |                                                                                                    |                                                                                                    |                     |
|                                                                   |                                                                                                    |                                                                                                    |                                                                                                    |                     |
|                                                                   |                                                                                                    |                                                                                                    |                                                                                                    |                     |
|                                                                   |                                                                                                    |                                                                                                    |                                                                                                    |                     |
| User 5<br>Name                                                    | Name : ) K Scale manufacturing Comp<br>: NHNA455 ( Designation : User                                                                                                    | any Distant                                                                                                    |                                                                                                    |                     |
| User 1<br>Name<br>anticological                                   | Name : J K Scale manufacturing Comp<br>: MHNA466   Designation : User                                                                                                    | any                                                                                                    |                                                                                                    |                     |
| User 1<br>Name<br>Notion Report                                   | Name : J K Scale manufacturing Comp<br>: MENA466   Designation : User                                                                                                    | any                                                                                                    |                                                                                                    |                     |
| User 1<br>Name<br>Non Report                                      | Name : J K. Scale manufacturing Comp<br>: MHNA466 ( Designation : User                                                                                                    | ory                                                                                                    |                                                                                                    |                     |
| ter Name                                                          | Kame : J K. Scale manufacturing Comp<br>: NHNA455   Designation : User                                                                                                    | ory                                                                                                    | Maharashtra                                                                                                    |                     |
| Cher S<br>Name                                                    | Kame : ) K. Scale manufacturing Comp<br>: MEMA465   Designation : User                                                                                                    | ery<br>Government o<br>Legal Metrolo                                                                                                    | f Maharashtra<br>gy Department                                                                                                    |                     |
| User 5<br>Name                                                    | Name : J K Scale manufacturing Comp<br>: MHMA466   Designation : User                                                                                                    | ery<br>Government o<br>Legal Metrolo                                                                                                    | Maharashtra<br>gy Department<br>Dete : coscore                                                                                                    |                     |
| User 5<br>Name<br>ton Report                                      | Name : 3 K Scale manufacturing Comp<br>: MHNA466   Designation : User                                                                                                    | eny<br>Government o<br>Legal Metrolo                                                                                                    | Maharashtra<br>gy Department<br>Dete : 00512018                                                                                                    |                     |
| dun Report                                                        | Kame : ) K Scale manufacturing Comp<br>: MHMA455   Designation : User                                                                                                    | eny<br>Government o<br>Legal Metroio<br>sationika: 122503<br>kitject : Inspection about Workshop.                                                                                                    | Maharashtra<br>gy Department<br>Date : sosvoru                                                                                                    |                     |
| User 1<br>Name<br>Intern Report                                   | Name : J K Scale manufacturing Comp<br>: MHNA466   Designation : User                                                                                                    | eny<br>Government o<br>Legal Metrolo<br>tationNa: 122503<br>ktjet: Inspection about Workshop.                                                                                                    | Maharashtra<br>gy Department<br>Dete : corrors<br>neval (submission at this office: Workshop<br>2018 12:17 PM                                                                                                    |                     |
| User State                                                        | Name : ) K Scale manufacturing Comp<br>: MHMA455   Designation : User                                                                                                    | eny<br>Government of<br>Legal Metrolo<br>setonika: 122503<br>Relject : Inspection about Workshop.<br>We have received a torreal application for this New Vie<br>repection will be done on Dated: 031611<br>he applicant Should be present at the address mention                                                                                                    | Maharashtra<br>gy Department<br>Dete : soevoors<br>neval (submission at this office: Workshop<br>2018 12 : 17 PM<br>ned in the application on that day and                                                                                                    |                     |
| ettor Repat                                                       | Name : 3 K Scale manufacturing Comp<br>: MHMA466   Designation : User                                                                                                    | eny<br>Government of<br>Legal Metrolo<br>cationitis: 122503<br>bidget : Inspection about Workshop.<br>We have received a formal application for this New Vie<br>repersion will be done on Dated: 01/94/1<br>the applicant Should be present at the address metric<br>end to produce original sploaded documents to the in                                                                                                    | Maharashtra<br>gy Department<br>Dete : corrors<br>nevel / submission et this office: Workshop<br>2018 12 : 17 PM<br>nee in the application on that day and<br>apecting office:                                                                                                    |                     |
| Liver States                                                      | tame : 3 K Scale manufacturing Comp<br>: MHMA466   Designation : User<br>Appl<br>8<br>8<br>9<br>9<br>9<br>9<br>9<br>9<br>9<br>9<br>9<br>9<br>9<br>9<br>9<br>9<br>9<br>9<br>9 | eny<br>Government of<br>Legal Metrolo<br>cationia: 122503<br>biliged : Inspection about Workshop.<br>No have recursted a formal application for this New Vie<br>respection will be done on Dated: (2)991<br>The applicant Should be present at the address meritie<br>end to produce original uploaded documents to the in<br>temanta:                                                                                                    | Maharashtra<br>gy Department<br>Dete : corrors<br>nevel / submission at this office: Workshop<br>2018 12 : 17 PM<br>med in the application on that day and<br>specing office:                                                                                                    |                     |
| User State                                                        | Name : ) K. Scale manufacturing Comp<br>: MHMA466 ( Designation : User                                                                                                    | eny<br>Covernment of<br>Legal Metrolo<br>Reformer: 122503<br>Refer: 1 Inspection about Workshop.<br>No have received a formal application for this New Yes<br>repection will be done on Date: 01/04/1<br>The applicant Should be present at the address merike<br>end to produce original uploaded documents to the in<br>temanta:                                                                                                    | Maharashtra<br>gy Department<br>Defer : coscores<br>nevel / submission at this office: Workshop<br>2016 : 12:17 PM<br>ned in the application on that day and<br>specting office:                                                                                                    |                     |
| Ver Name<br>Name                                                  | tame : 3 K Scale manufacturing Comp<br>: MHKA465   Designation : User                                                                                                    | eny<br>Covernment of<br>Covernment of<br>Legal Metrolo<br>batterile: 122503<br>batteril: 122503<br>batteril: 021601<br>base done on Date: 021601<br>he applicant Should be present at the address ments<br>end to produce original uploaded documents to the in<br>tenants:<br>1.                                                                                                    | Maharashtra<br>gy Department<br>Defer : concens<br>tweel (submission at this office: Workshop<br>2013 12 : 17 PM<br>not in the application on that day and<br>specting office:                                                                                                    |                     |
| user filter filter                                                | tame : ) K Scale manufacturing Comp<br>: MHMA466   Designation : User                                                                                                    | eny<br>Government of<br>Legal Metrolo<br>cationNe: 122503<br>kdjet : Inspection about Workshop.<br>We have received a tormal application for this New Ver<br>repection will be done on Dated: 031601<br>the applicant Should be present at the address metric<br>even the produce original uplicated documents to the in<br>the applicant Should be present at the address metric<br>seed to produce original uplicated documents to the in<br>temanics:<br>0.<br>K Scale manufacturing<br>iomany | Image: Second State         Image: Second State         Image: Second Sta |                     |

PALCHAR

### Note:

Once the License Validation is selected by Renewal Authority, an alert message will be sent to registered mobile number and a notification is sent to respective applicant login.

- (1) Click on 'Update Payment' link
- (2) Click on 'Click here to update payment button to enter payment details'
- (3) Enter the GRAS Challan Number
- (4) Enter the GRAS Challan Date
- (5) Enter the Amount
- (7) Click on 'Save' button

| Derest Der            |                                                                                                    |                                                              |                             |                              |                          |                   |                   |                 |                                      |
|-----------------------|----------------------------------------------------------------------------------------------------|--------------------------------------------------------------|-----------------------------|------------------------------|--------------------------|-------------------|-------------------|-----------------|--------------------------------------|
| Application<br>Number | Firm Name                                                                                                    | Firm Address                                                 | Application<br>Type         | Application<br>Date          | Amount to<br>be paid     | GRN<br>Number     | GRN<br>Date       | Enter<br>Amount |                                      |
| 122503                | J K Scale<br>manufacturing<br>Company                                                                                                    | Unit No-<br>117,Dewan No-<br>6,Premises<br>CHS,Navghar,Vasai | Manufacturer                | 02/01/2018                   | 10000.0000               |                   |                   |                 | Click Here to Update Payment Details |
|                       | and the second second sec | Th                                                           | 3 13.7 18                   |                              |                          |                   |                   |                 | 1 P P                                |
| 1. Click<br>2. Click  | on 'Update<br>on 'Click he                                                                                                    | Payment' link u<br>re to update pay                          | nder 'Notfic<br>ment detail | cation' link<br>ls' button t | to view th<br>o enter pa | e paym<br>yment d | ent de<br>letails | tails red       | quested for                          |
| 1. Click<br>2. Click  | on 'Update<br>on 'Click he                                                                                                    | Payment' link u<br>re to update pay                          | nder 'Notfic<br>ment detail | ation' link<br>ls' button t  | to view th<br>o enter pa | e paym<br>yment d | ent de<br>letails | tails rec       | quested for                          |
| 1. Click<br>2. Click  | on 'Update<br>on 'Click he                                                                                                    | Payment' link u                                              | nder 'Notffic               | ation' link                  | to view th<br>o enter pa | e paym<br>yment d | ent de<br>letails | tails ree       | quested for                          |

Vaidhmapan A anterior serves an ory system from

T

User Name : J K Scale manufacturing Company Name : MHN4465 | Designation : User

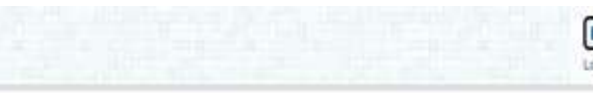

| C    |   |
|------|---|
| L    | 2 |
| 1.44 |   |

| 122503 Devia No-<br>manufacturing 6.Premises<br>Company (E) Manufacturer 02:01:2018 10000.0000 Seven |
|----------------------------------------------------------------------------------------------------|
|                                                                                                    |
|                                                                                                    |
|                                                                                                    |
| 1. Enter the GRAS Challan Number in 'GRN Number' Column                                              |
|                                                                                                    |
| 2. Enter the GRAS Challan data in 'GRN Date' Column                                                  |
| 3. Entar the Amount in 'Enter Amount' Column                                                         |
| 3. Later de Amount d' Later Anount Commu                                                             |
| 4. Click on 'Save Payment' button to save Payment Details Entered                                    |
|                                                                                                    |
|                                                                                                    |
|                                                                                                    |
|                                                                                                    |
|                                                                                                    |

| Payment Details<br>Application Tirm Name Firm Address Application Application CRN Number GRN Date Enter<br>Number Type Date be paid GRN Number GRN Date Enter<br>Amount                                                          | and some of the Advector |                           |                                           |                     |                     |                      | 0                  | x          |                 |                                      |
|----------------------------------------------------------------------------------------------------|--------------------------|---------------------------|-------------------------------------------|---------------------|---------------------|----------------------|--------------------|------------|-----------------|--------------------------------------|
| Application Tirm Name Firm Address Application Application Amount to CRN Number GRN Date Enter<br>Number Tirm Name Firm Address Type Date be paid CRN Number GRN Date Amount                                                     | -Payment Deta            | tails                     |                                           | -                   |                     |                      |                    |            |                 |                                      |
| The No.                                                                                                    | Application<br>Number    | <sup>1</sup> TimeName     | Firm Address                              | Application<br>Type | Application<br>Date | Amount to<br>be paid | GRN Number         | GRN Date   | Eater<br>Amount |                                      |
| 122503         TK Scale         III7.Devin No-<br>mamfacturing         Manufacturer         02/01/2018         10000.0000         MH102938475600000         01/01/2018         10000.0000         Click Here to Update Payment I | 122503                   | 7 K Scale<br>manufacturin | Unit No-<br>117,Dewin No-<br>g 6,Premises | Manufacturer        | 02:01:2018          | 10000.0000           | MH1029384756000000 | 01/01/2018 | 10000.0000      | Click Here to Update Payment Details |
| Company CH5 Navghar, Vasai<br>(E)                                                                                                    |                          | Company                   | CHS Navghar, Vasai<br>(E)                 |                     |                     |                      |                    | 99,09,99   |                 |                                      |

Update Reyment

Print License

Search Licence

Dearth Inspectors

### Steps to Make Payment through GRAS Is As Follow

1. Visit the website <u>https://gras.mahakosh.gov.in/echallan/.</u>

2. Login with username and password if registered or else click on 'Payment without Registration' button.

3. Select the department by entering the word 'Controller of Legal Metrology'. Click on 'Submit' button

4. Enter the detail in the open window by selecting appropriate drop down menu (Issuing/ Renewing Office) and click on 'Submit' button.

5. Make payment as per selection. Once the challan is generated, save it for future reference.

**NOTE:** The above said process is same for all license types i.e. Renewal Manufacturer / Renewal Dealer / Renewal Repairer. If any doubts please contact 'Help Line'